## 有給休暇の取得状況を確認する資料の出力方法

給与奉行 V ERP シリーズ

「年次有給休暇の取得義務化」に対する参考資料として活用できる、給与奉行で出力可能な管理資料についてご紹介し ます。

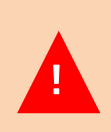

今回ご紹介する機能は、有給休暇の取得状況を確認するための参考資料で、社員ごとの有休の付与日や 取得日を確認できません。

そのため、「勤怠支給控除一覧表」や「有休消化状況一覧表」を『年次有給休暇管理簿』の代わりとすることはできません。

## <u>■有給休暇の取得状況を確認する資料を集計する方法</u>

(例) 基準日(4月1日)に全社員へ有休を付与しており、15日締め25日支給の会社のケース。

※[導入処理]-[給与体系登録]-[給与体系登録]メニューの設定イメージ

| 【給与支給 | 旧等】 |    |    |   |        |   |   |    |   |    |   |    |   |      |
|-------|-----|----|----|---|--------|---|---|----|---|----|---|----|---|------|
| 処理月   | 賃金  | 計算 | 期間 |   |        |   |   |    |   | 支給 | Β |    |   |      |
| 1月分   | 12  | 月  | 16 | Β | $\sim$ | 1 | 月 | 15 | Β | 1  | 月 | 25 | Β | (金)  |
| 2月分   | 1   | 月  | 16 | Β | $\sim$ | 2 | 月 | 15 | Β | 2  | 月 | 25 | Β | (月)  |
| 3月分   | 2   | 月  | 16 | Β | $\sim$ | 3 | 月 | 15 | Β | 3  | 月 | 25 | В | 7(月) |
| 4月分   | 3   | 月  | 16 | Β | $\sim$ | 4 | 月 | 15 | Β | 4  | 月 | 25 | Β | (木)  |

基準日(4月1日)が含まれる処理月から 1年分を集計するため、 「2018年4月~2019年3月」で集計します。

- ①[管理資料]-[勤怠支給控除一覧表]-[勤怠支給控除一覧表]メニューを選択します。
- ②[勤怠支給控除一覧表 集計パターン選択]画面で[新規]ボタンをクリックします。

| 勤怠支給控除一覧表 - 集計パターン選択                                    |                                 |   | <b>۲</b> ۸                            | Х |
|---------------------------------------------------------|---------------------------------|---|---------------------------------------|---|
| 集計パターン名<br><mark>支給控除項目一覧表</mark><br>支給控除項目一覧表<br>勤怠一覧表 | 支給控除対象<br><u>給与</u><br>賞与<br>給与 | 2 | <u>O</u> K<br>新規( <u>N</u> )<br>複写(C) |   |

- ③[基本設定]ページで「集計パターン名」に任意の名称を入力します。
- ④「集計対象」を「給与」「累計」に設定し、「月範囲指定」を「2018年4月~2019年3月」に設定します。

| 勤怠支給控除一覽表 - 条件設定           | × <sup>م</sup> ع |
|----------------------------|------------------|
| 基本設定 集計項目設定 絞込条件設定 付箋検索 ③  | <b>TT</b> (0)    |
| 集計バターン名有休取得状況確認用資料         | 画面(⊻)<br>印刷等(P)  |
| 集計対象                       |                  |
| ● 給与 ○ 月別 2018年 → 4月 → ~ ④ | 奴2登録(Q)          |
| 2019年 🗸 3月 🗸               |                  |

⑤[集計項目設定]ページで「有休日数」の項目を選択してから[選択]ボタンをクリックし、 選択済項目に追加されたことを確認して、[画面]ボタンをクリックします。

| 勤怠支絲 | 合控除一覧表     | 表 - 条件設定   |      |                 |       |      |   |      | × م <sub>م</sub> |
|------|------------|------------|------|-----------------|-------|------|---|------|------------------|
| 基本設  | 定 集計項      | <b>祖設定</b> | 条件設定 | 付箋検索            |       |      |   |      |                  |
| 集計   | -項目        |            |      |                 |       |      |   | 5    | 画面(⊻)            |
| 項    | 目名——       |            |      |                 |       |      |   |      | 印刷等( <u>P</u> )  |
| С    | ) 共通項目:    | 名          |      |                 |       |      |   |      |                  |
| ۲    | ) 給与体系(    | の項目名 新     | 合与体系 | 0001 正社         | 負用    |      |   |      | bab∞43/0\        |
|      |            |            |      |                 |       |      |   |      | 9从9登赫(位)         |
| 項目   | 目種類        |            |      |                 |       |      |   |      |                  |
| 91   | ~ι <u></u> | ~          |      |                 |       |      |   |      |                  |
| 選択   | 尺項目        |            |      |                 | 選択済項目 |      |   |      |                  |
| 項    | 目種類        | 項目名        | ^    | 9               | 項目種類  | 項目名  |   | _    |                  |
| 勤    | 怠日数 1      | 出勤日数       |      | 全選択( <u>A</u> ) | 有休 1  | 有休日数 | 2 | Σ.   |                  |
| 勤    | 意日数 2      | 休出日数       |      |                 |       |      |   |      |                  |
| 勤    | 怠日数 3      | 特休日数       |      | 選択(S)           |       |      |   |      |                  |
| 有    | 休 1-1      | 時間有休       |      |                 | ų     |      |   |      |                  |
| 一代   | 潜休 1       | 代替休日数      |      |                 |       |      |   | - 11 |                  |

## ⑥「2018年4月~2019年3月」の期間で取得した有休日数を確認します。

| 뗼 有休取得状況確認用資料           |                                                        | <b>א<sup>ע</sup> − □ ×</b>                                                  |
|-------------------------|--------------------------------------------------------|-----------------------------------------------------------------------------|
|                         |                                                        | 📌 ካኅሣካ 🛛 🚮 MyZペース 🕐                                                         |
| 集計パターン名<br>集計対象<br>集計方法 | 有休取得状況確認用資料<br>2018年 4月分 ~ 2019年 3月分 給与<br>【社員別・社員番号順】 | 有休日数が5日に満たない社員は、<br>確実に5日間以上取得するようにする<br>必要があるため、会社側が有休の取得<br>を促進することが重要です。 |
| 社員番号                    | 氏名                                                     | 有休日数                                                                        |
| □ 【 合計                  | 77名】                                                   | 102.0 ^                                                                     |
| 100000                  | 山田 一朗                                                  | 3.0                                                                         |
| 100001                  | 川谷 しげる                                                 | 10.0                                                                        |
| 100002                  | 小川 いずみ                                                 | 7.0                                                                         |
| 100003                  | 小山 信一                                                  | 9.0                                                                         |
| 100004                  | 新井 清雄                                                  | 10.0                                                                        |
| 100005                  | 麻田 徳治                                                  | 2.0                                                                         |
| 100006                  | 加藤 恭子                                                  | 3.0                                                                         |
| 100007                  | 田中一般夫                                                  | 12.0                                                                        |

参考

| 51 <b>A A A</b> | r - 43 | 付         | 5    | 2018年 4月 | 2 >>  | 合計   |      |        |  |
|-----------------|--------|-----------|------|----------|-------|------|------|--------|--|
| 紅貝番方            | 戊省     | 付与月       | 付与日数 | 消化日数     | $\gg$ | 消化日数 | 残日数  | 消化率(%) |  |
| 10000           | 山田一朝   | 2018年 4月  | 20.0 | 1.0      | _≫₀   | 3.0  | 24.0 | 15.00  |  |
| 100000          |        | 20104 47] | 20.0 | 0:00     |       | 0:00 | 0:00 | 10.00  |  |

冒頭でもお伝えしましたが、ご紹介した資料はあくまでも参考資料です。

4月1日を基準日として有休を付与している場合、今回の例でいえば「2018 年 4 月1日~2019 年 3 月 31 日」の 1年間の有休取得の有無や有休日数を確認しますが、給与処理月 2018 年 4 月~2019 年 3 月の期間で集計をした 情報は、15日締めのため「2018 年 3 月 16 日~2019 年 3 月 15 日」の期間になり、確認すべき期間とのずれが 生じます。

また、給与奉行では給与処理に必要な「給与処理月」単位の情報として保持しているため、「何月何日」に 有給休暇を取得しているのかを把握・集計することはできません。

以上